## 調査日時:6/10(日)朝7:00~7:05の5分間 調査内容:上記時間内にカッコウの鳴き声を聞いたかどうかを回答 \*時間内に調査して、ウェブ入力はあとから、でもOKです

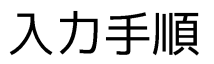

 6/1-6/9の期間はおためし練習入力可能です (調査日前日 6/9 深夜にお試し入力データは 削除します)

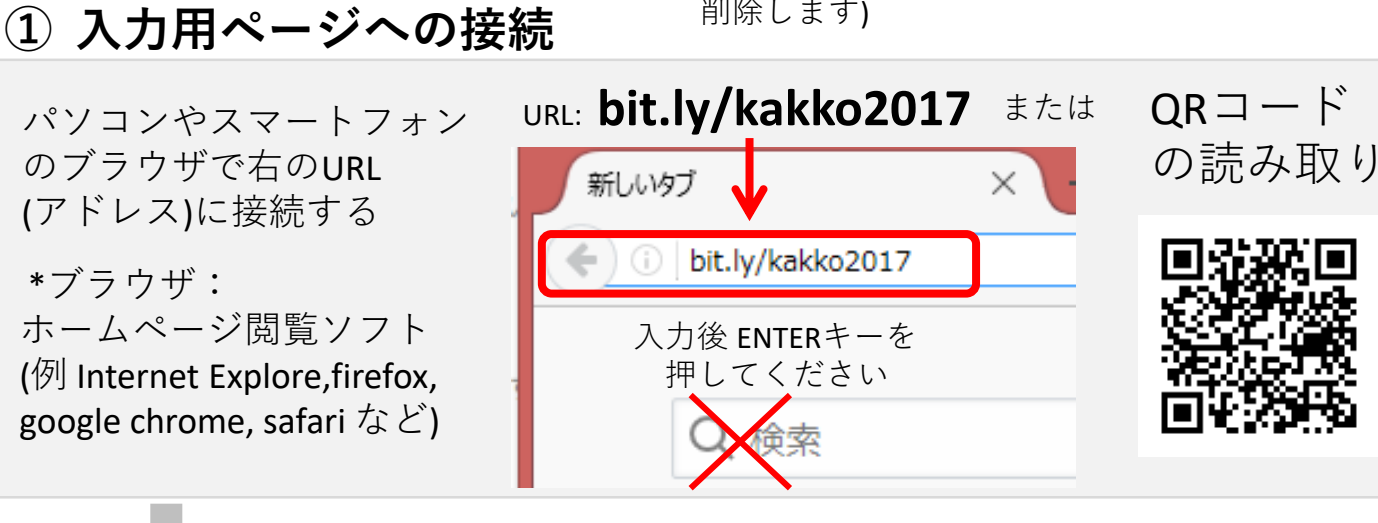

## ②さえずりを聞いた場所を地図に入力(次ページに続きます)

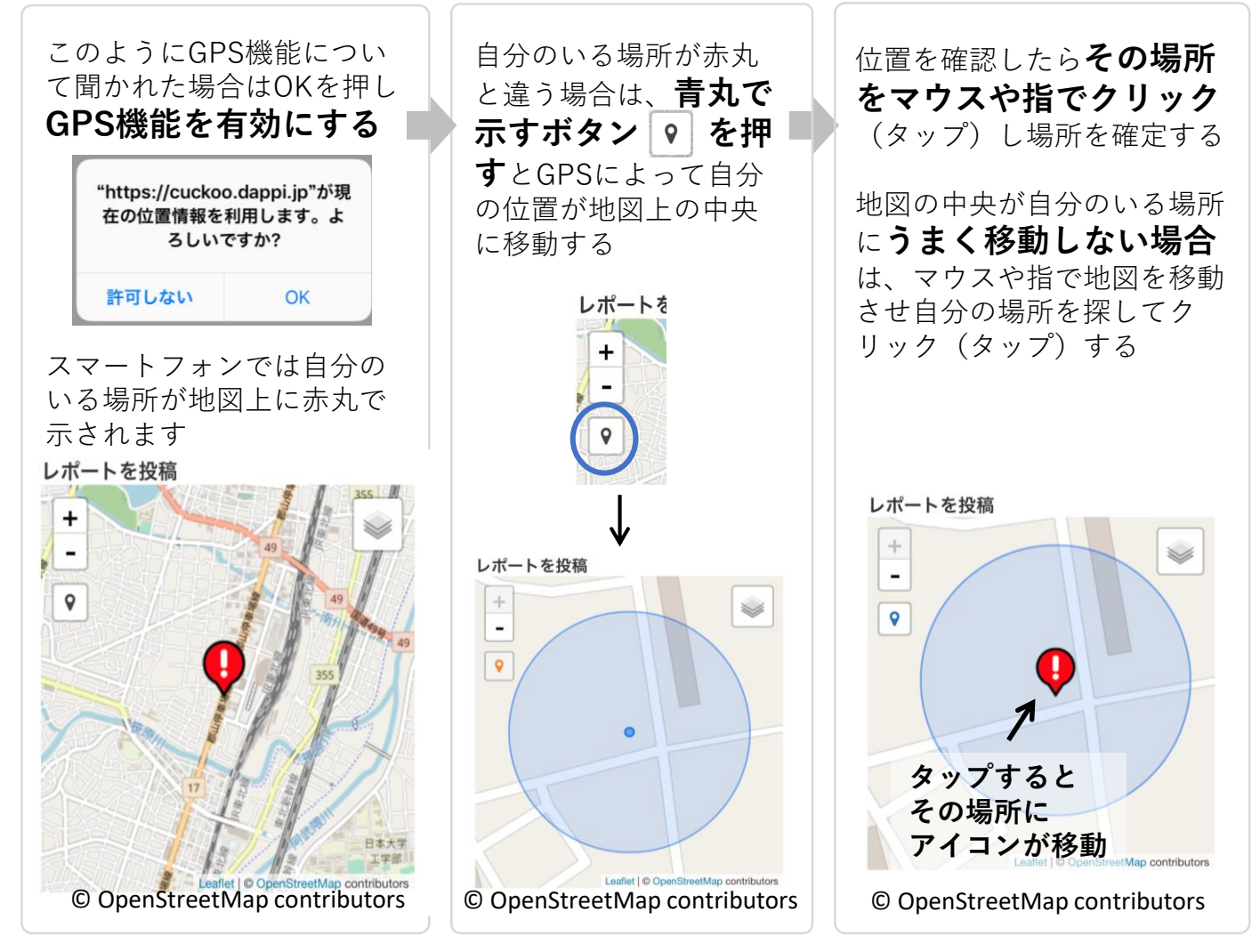

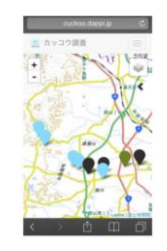

## ③アンケートを入力する 各設問の選択肢をクリック(タップ)し回 答したのち、最後にメモ欄にアンケート 用紙の番号(なければ入力の必要はあり ません)を記入し、「投稿」を押して入 力完了 1 調査時間の5分間にカッコウの鳴き声を聞き ましたか? 🔵 聞いた 👩 聞かない 2 調査時間以外ではどうでしたか? 🔵 聞いた 🛛 聞かない 3 今年ツバメを見ましたか? 🔵 見た 🛛 見ていない 近くにツバメの巣がありますか? 🔵 ある 💽 ない 5 (4であると答えた方に聞きます)その巣にツ バメが出入りしていますか? 出入りしている 💿 出入りしていない 設問4で「ある」と回答したひ とのみ選択できます メモ (アンケート用紙の番号をここに入力願いま す。またコメントがあればどうぞ) 9999 投稿

## ④入力結果をみてみる

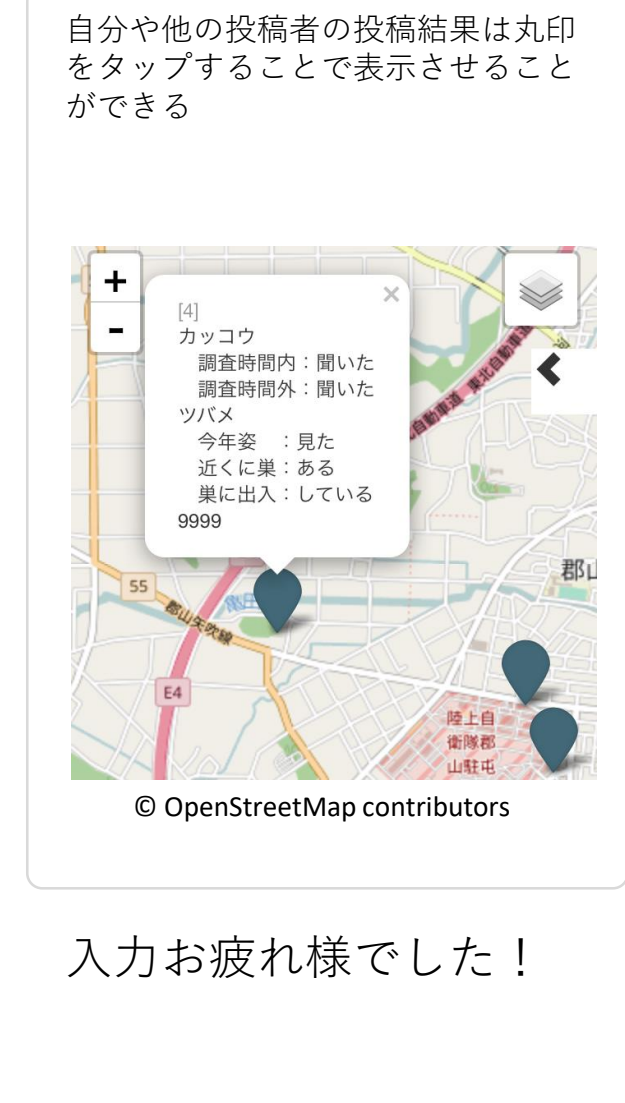

- 6/1-6/9の期間はおためし練習入力が 可能です(調査日前日 6/9 深夜にお試 し入力データは削除します)
- 慣れるためにいろいろいじってみて ください!

問い合わせ先: 日本野鳥の会郡山支部 http://ht-net21.ne.jp/~kakkou-3/otayori.htm